# Configurer le client sécurisé IKEv2/ASA dans ASDM avec l'authentification de certificat de & AAA

# Table des matières

Introduction Conditions préalables Exigences Composants utilisés Diagramme du réseau Configurations Configuration dans ASDM Étape 1. Ouvrir les assistants VPN Étape 2. Identification du profil de connexion Étape 3. Protocoles VPN Étape 4. Images client Étape 5. Méthodes d'authentification Étape 6. Configuration SAML Étape 7. Attribution d'adresse client Étape 8. Serveurs de résolution de noms de réseau Étape 9. Exemption NAT Étape 10. Déploiement sécurisé du client Étape 11. Enregistrer les paramètres Étape 12. Confirmer et exporter le profil client sécurisé Étape 13. Confirmer les détails du profil de client sécurisé Étape 14. Confirmer les paramètres dans l'interface CLI ASA Étape 15. Ajouter un algorithme de chiffrement Configuration dans Windows Server Configuration dans ISE Étape 1. Ajouter un périphérique Étape 2. Ajouter Active Directory Étape 3. Ajouter une séquence source d'identité Étape 4. Ajouter un jeu de stratégies Étape 5. Ajouter une stratégie d'authentification Étape 6. Ajouter une stratégie d'autorisation Vérifier Étape 1. Copier le profil de client sécurisé sur Win10 PC1 Étape 2. Initiation de la connexion VPN Étape 3. Confirmer Syslog sur ASA Étape 4. Confirmer la session IPsec sur ASA Étape 5. Confirmer le journal Radius en direct Dépannage Étape 1. Initiation de la connexion VPN

#### Référence

# Introduction

Ce document décrit les étapes nécessaires pour configurer le client sécurisé sur IKEv2 sur ASA en utilisant l'ASDM avec AAA et l'authentification de certificat.

# Conditions préalables

### Exigences

Cisco vous recommande de prendre connaissance des rubriques suivantes :

- Configuration de Cisco Identity Services Engine (ISE)
- Configuration de l'appliance virtuel de sécurité adaptatif Cisco(ASAv)
- Configuration de Cisco Adaptive Security Device Manager (ASDM)
- Flux d'authentification VPN

#### Composants utilisés

Les informations contenues dans ce document sont basées sur les versions de matériel et de logiciel suivantes :

- Correctif 1 d'Identity Services Engine Virtual 3.3
- Adaptive Security Virtual Appliance 9.20(2)21
- Adaptive Security Device Manager 7.20(2)
- Cisco Secure Client 5.1.3.62
- Windows Server 2016
- Windows 10

The information in this document was created from the devices in a specific lab environment. All of the devices used in this document started with a cleared (default) configuration. Si votre réseau est en ligne, assurez-vous de bien comprendre l'incidence possible des commandes.

# Diagramme du réseau

Cette image présente la topologie utilisée pour l'exemple de ce document.

Le nom de domaine configuré sur Windows Server 2016 est ad.rem-system.com, qui est utilisé comme exemple dans ce document.

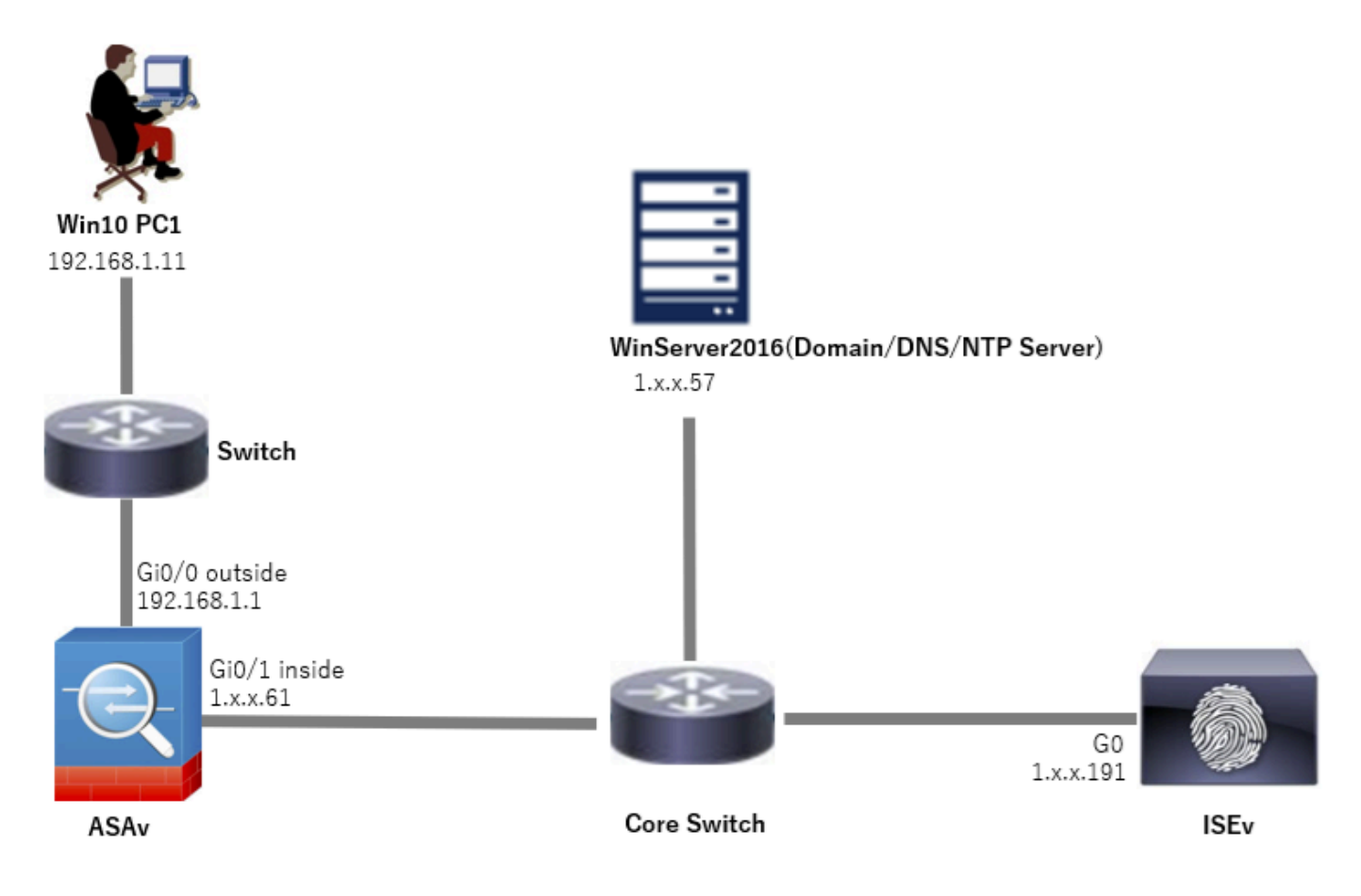

Diagramme du réseau

# Configurations

### Configuration dans ASDM

Étape 1. Ouvrir les assistants VPN

Accédez à Wizards > VPN Wizards, cliquez sur Secure Client VPN Wizard.

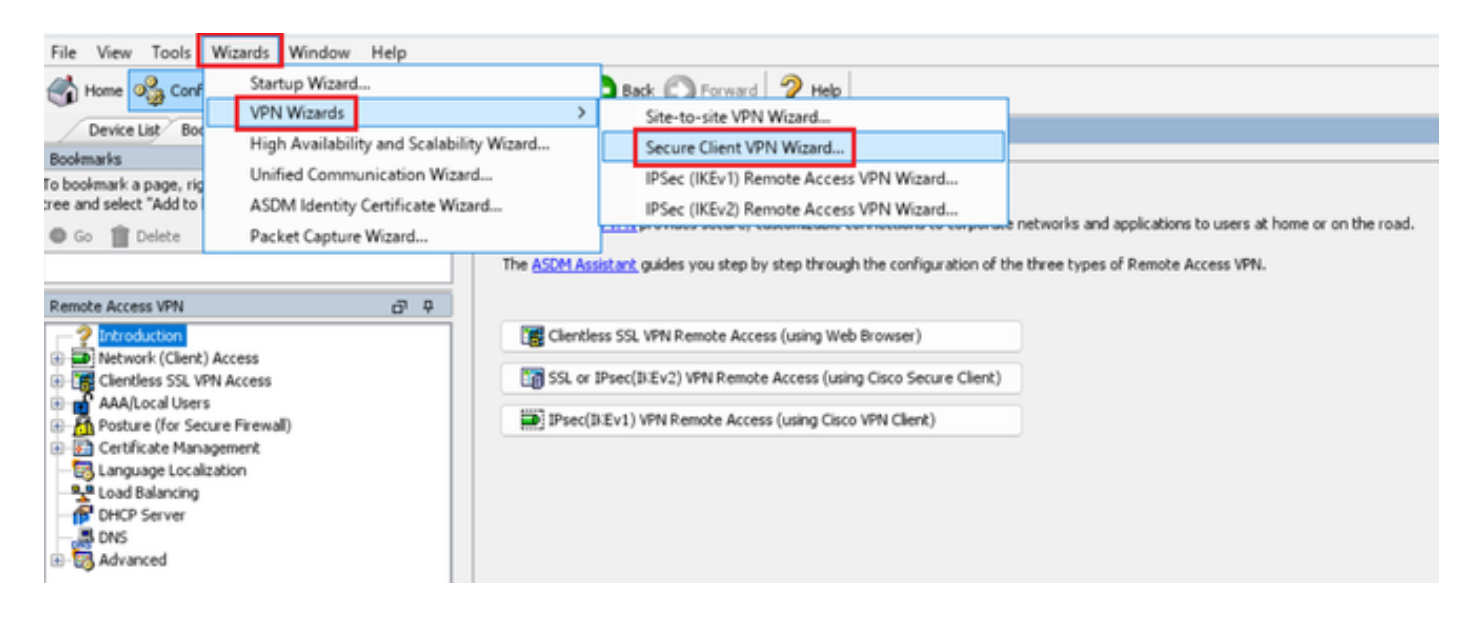

### Cliquez sur Next (Suivant).

| Secure Client VPN Connec | ction Setup Wizard                                                                                                    | $\times$ |
|--------------------------|----------------------------------------------------------------------------------------------------|----------|
| VPN Wizard               | Introduction                                                                                                    |          |
|                          | Use this wizard to configure the ASA to accept VPN connections from the Secure VPN Client. The connections will be protecte<br>using either the IPsec or the SSL protocol. The ASA will automatically upload the Secure VPN Client to the end user's device<br>when a VPN connection is established.<br>VPN Remote Access<br>Configure the ASA to accept VPN connections from the Secure VPN Client to the end user's device<br>the a VPN connection is established.<br>VPN Remote Access | d        |
|                          | < Back Next > 現初 Help                                                                                                    |          |

Cliquez sur le bouton Suivant

Étape 2. Identification du profil de connexion

Entrez les informations du profil de connexion. Nom du profil de connexion : vpn-ipsec-tunnel-grp Interface d'accès VPN : externe

| Secure Client VPN Conne                                                                                                    | ection Setup Wizard                                                                                                    | × |
|----------------------------------------------------------------------------------------------------|----------------------------------------------------------------------------------------------------|---|
| Steps                                                                                                    | Connection Profile Identification                                                                                                    |   |
| Introduction     Connection Profile     Identification     VPN Protocols     VPN Protocols     Client Images     Authentication Methods     SAML Configuration     Client Address Assignme     Network Name Resolutio | This step allows you to configure a Connection Profile Name and the Interface the remote access users will access for VPN connections. Connection Profile Name: vpn-ipsec-tunnel-grp VPN Access Interface: outside |   |
| Servers<br>9. NAT Exempt<br>10. Secure Client Deployme<br>11. Summary                                                                                                    |                                                                                                    |   |
| _                                                                                                    | < gack Next > It if Help                                                                                                    |   |

Identification du profil de connexion

#### Étape 3. Protocoles VPN

Sélectionnez IPsec, cliquez sur le bouton Add pour ajouter un nouveau certificat auto-signé.

| Secure Client VPN Conne                                | ection Setup Wizard X                                                                                                    | Ta Manage Identity Certificates X                                                                                                    |
|--------------------------------------------------------|----------------------------------------------------------------------------------------------------|----------------------------------------------------------------------------------------------------|
| Steps                                                  | VPN Protocols                                                                                                    | Issued To Issued By Expiry Date Associated Trustpoints Usage Public Key Type Add                                                                                                    |
| 1. Introduction                                        | Secure Client can use either the IPsec or SSL protocol to protect the data traffic. Please select which protocol or protocols you | Cherr Dahale                                                                                                    |
| 2. Connection Profile<br>Identification                | would are this connection prome to support.                                                                                       | Delete                                                                                                    |
| 3. VPN Protocols<br>4. Client Images                   | SSL                                                                                                    | Export                                                                                                    |
| 5. Authentication Methods                              |                                                                                                    | Instal                                                                                                    |
| 6. SAML Configuration                                  | Device certificate identifies the ASA to the remote access clients. Certain Secure                                                | De Feed                                                                                                    |
| 7. Client Address Assignme                             | Client features (Always-On, IPsec/IXEv2) require that valid device certificate be<br>available on the ACA                         | Nethoda -                                                                                                    |
| <ol> <li>Network Name Resolutio<br/>Servers</li> </ol> | erendere virure num                                                                                                    |                                                                                                    |
| 9. NAT Exempt                                          | Device Certificate: None V Manage                                                                                                 |                                                                                                    |
| 10. Secure Client Deployme                             |                                                                                                    |                                                                                                    |
| 11. Summary                                            |                                                                                                    |                                                                                                    |
|                                                        |                                                                                                    |                                                                                                    |
|                                                        |                                                                                                    | End: 🔘 🔘 🗋 Match Case                                                                                                    |
|                                                        |                                                                                                    | Certificate Expiration Alerts<br>Send the first alert before : 60 (days) Set Default                                                                                                    |
|                                                        | < gack Next > It in Help                                                                                                    | Repeat Alert Interval : 7 (days)                                                                                                    |
|                                                        |                                                                                                    | Weak Crypto Configurations                                                                                                    |
|                                                        |                                                                                                    | Permit Weak key sizes and Hash Algorithms                                                                                                    |
|                                                        |                                                                                                    | Public CA Enrolment                                                                                                    |
|                                                        |                                                                                                    | Get your Cisco ASA security appliance up and running quickly with an SSL Advantage digital certificate from Entrust. Entrust<br>offers Cisco customers a special promotional price for certificates and trial certificates for testing. |
|                                                        |                                                                                                    | Enroll ASA SSL certificate with Entrust                                                                                                    |
|                                                        |                                                                                                    | Using a previously saved certificate signing request, <u>enrol with Entrust</u> ,                                                                                                    |
|                                                        |                                                                                                    | ASDM Identity Certificate Wizard                                                                                                    |
|                                                        |                                                                                                    | The Cisco ASDM Identity Certificate Wizard assists you in creating a self-signed certificate that is required for launching<br>ASDM through launcher.                                                                                   |
|                                                        |                                                                                                    | Launch ASDM Identity Certificate Wizard                                                                                                    |
|                                                        |                                                                                                    | OK Cancel Help                                                                                                    |

Entrez les informations relatives au certificat auto-signé.

Nom du point de confiance : vpn-ipsec-trustpoint

#### Paire de clés : ipsec-kp

| Add Identity Certificate X                                                                                          | 🚺 Add Key Pair                      | × |
|----------------------------------------------------------------------------------------------------|-------------------------------------|---|
| Trustpoint Name: vpn-ipsec-trustpoint                                                                               | Key Type: CRSA CEDDSA               |   |
| Import the identity certificate from a file (PKCS12 format with Certificate(s)+Private Key):                        |                                     |   |
| Decryption Passphrase:                                                                                              | Name: Use default key pair name     |   |
| File to Import From: Browse                                                                                         | O Enter new key pair name: lpsec-kp |   |
| • Add a new identity certificate:                                                                                   | Size: 4096 V                        |   |
| Key Pair: ipsec-kp                                                                                                  | Usage: O General purpose O Special  |   |
| Certificate Subject DN: CN=ciscoasa Select                                                                          |                                     |   |
| Generate self-signed certificate     Act as local certificate authority and issue dynamic certificates to TLS-Proxy | Generate Now Cancel Help            |   |
| -                                                                                                    |                                     |   |
| Advanced                                                                                                    |                                     |   |
| C Enable CA flag in basic constraints extension                                                                     |                                     |   |
| Add Certificate Cancel Help                                                                                         |                                     |   |

Détail du certificat auto-signé

#### Confirmez les paramètres des protocoles VPN, puis cliquez sur Next.

| Secure Client VPN Conne                                                                                                    | ction Setup Wizard                                                                                                    | × |
|----------------------------------------------------------------------------------------------------|----------------------------------------------------------------------------------------------------|---|
| Secure Client VPN Conne<br>Steps    I. Introduction  Connection Profile Identification  VPN Protocols  Client Images  Authentication Methods  SAME Configuration  Client Address Assignme  S. Network Name Resolutio Servers  NAT Exempt  S. Secure Client Deployme  1. Summary | very of the second second | × |
|                                                                                                    | < Back Next > Riff Help                                                                                                    |   |

#### Confirmer les paramètres du protocole VPN

#### Étape 4. Images client

Cliquez sur Add button pour ajouter une image de client sécurisé, cliquez sur Next button.

| Secure Client VPN Conne                 | ction Setup Wizard                                                                                                    | ×                                                                               |
|-----------------------------------------|----------------------------------------------------------------------------------------------------|---------------------------------------------------------------------------------|
| Steps                                   | Client Images                                                                                                    |                                                                                 |
| 1. Introduction                         | ASA can automatically upload the latest Secure Client package to                                                                    | the client device when it accesses the enterprise network.                      |
| 2. Connection Profile<br>Identification | A regular expression can be used to match the user-agent of a br<br>You can also minimize connection setup time by moving the image | owser to an image.<br>used by the most commonly encountered operation system to |
| 3. VPN Protocols                        | the top of the list.                                                                                                    |                                                                                 |
| 4. Client Images                        | A still a subscription of a local state                                                                                             |                                                                                 |
| 5. Authentication Methods               | Add Accelerate Delete 7 4                                                                                                    |                                                                                 |
| 6. SAML Configuration                   | Image                                                                                                    | Regular expression to match user-agent                                          |
| 7. Client Address Assignme              | disk0:/cisco-secure-client-win-5.1.3.62-webdeploy-k9.pkg                                                                            |                                                                                 |
| 8. Network Name Resolutio<br>Servers    |                                                                                                    |                                                                                 |
| 9. NAT Exempt                           |                                                                                                    |                                                                                 |
| 10. Secure Client Deployme              |                                                                                                    |                                                                                 |
| 11. Summary                             |                                                                                                    |                                                                                 |
|                                         |                                                                                                    |                                                                                 |
|                                         |                                                                                                    |                                                                                 |
|                                         |                                                                                                    |                                                                                 |
|                                         | You can download Secure Client packages from Cisco by searchin                                                                      | g 'Secure Mobility Client' or <u>click here</u> ,                               |
|                                         | < gack Next >                                                                                                    | R iff Help                                                                      |

Images client

Étape 5. Méthodes d'authentification

Cliquez sur New button pour ajouter un nouveau serveur aaa, cliquez sur Next button.

Nom du groupe de serveurs : radius-grp

Protocole d'authentification : RADIUS

Adresse IP du serveur : 1.x.x.191

#### Interface : interne

| Secure Client VPN Conn                                                                                                    | ection Setup Witand X                                                                                                    | New Authentication Server Group                                                                                                    | × | Secure Client VPN Conne                                                                                                    | ection Setup Wizard                                                                                                    | ×    |
|----------------------------------------------------------------------------------------------------|----------------------------------------------------------------------------------------------------|----------------------------------------------------------------------------------------------------|---|----------------------------------------------------------------------------------------------------|----------------------------------------------------------------------------------------------------|------|
| Page<br>1. Brokelany<br>2. Constant In file<br>Selections<br>3. VHI Pretacule<br>4. Get Jacques<br>4. Static-Interfaction<br>Methods<br>6. Static Configuration<br>7. Get Addess Assesses<br>5. Interfactions<br>5. Interfactions<br>5. Interfactions<br>5. Security<br>10. Security<br>10. | Auf Index Concerve Heliods Helio Res and years you want the Auf Index Latins wave. The card with you want the Auform of Helion II of the Auform of Helion II of the Auform of Helion II of the Auform of Helion II of the Auform of Helion II of the Auform of Helion II of the Auform Of Helion II of the Auform Of Helion II | Create a new authentication server group containing one authentication server.<br>To add more servers to the group or change other AAA server encous.<br>Configuration > Device Hanapement > Users/AAA > AAA Server Groups.<br>Server Group Name:<br>Authentication Protocol:<br>Server IP Address:<br>Lt <sup>on</sup> _191<br>Lrterface:<br>Interface:<br>Interface: |   | 2008<br>1. Introducton<br>2. Connection Pruble<br>Interfacement<br>3. With Instancial<br>3. With Instancial<br>5. Authoritication<br>Methods<br>6. Safe Configuration<br>7. Cloret Address Assignme<br>Servers<br>3. Nat Feast<br>10. Secure Cleret Diployme<br>11. Summary | Authentication Methods<br>The top for you you for the function to rever.<br>The top for you you for the function to rever.<br>MAA forms for you for the function to reade a times serves group.<br>AAA forms for you for the function to reade a time serves group.<br>AAA forms for you for the function to reade a time serves group.<br>AAA forms for you for the function to reade a time serves group.<br>AAA forms for you have been for the function to reade a time serves group.<br>Server have or IP Address. Deterfore Toread. |      |
|                                                                                                    | <gak (get=""> 0.0 He</gak>                                                                                                    | Server Secret Key:                                                                                                    |   |                                                                                                    | Kink Berto                                                                                                    | Help |
|                                                                                                    |                                                                                                    | Confirm Server Secret Vey:                                                                                                    |   |                                                                                                    | <80 844> E8 844>                                                                                                    | H    |

# Étape 6. Configuration SAML

#### Cliquez sur le bouton Suivant.

| Secure Client VPN Conne                                                                                                    | ection Setup Wizard                                                                                                    | × |
|----------------------------------------------------------------------------------------------------|----------------------------------------------------------------------------------------------------|---|
| Steps                                                                                                    | SAML Configuration                                                                                                    |   |
| <ol> <li>Introduction</li> <li>Connection Profile<br/>Identification</li> <li>VPN Protocols</li> <li>Client Images</li> <li>Authentication Methods</li> <li>SAML Configuration</li> <li>Client Address Assignme</li> <li>Network Name Resolutio<br/>Servers</li> <li>NAT Exempt</li> <li>Secure Client Deployme</li> <li>Summary</li> </ol> | SAME Configure to configure a SAME and the authentication method.  Authentication  Method: AAA Server Group: radius-grp Use LOCAL if Server Group fails  SAME Identity Provider SAME Server : Manage Manage |   |
|                                                                                                    | < Back Next > 現初 Hel                                                                                                    | ρ |

Configuration SAML

#### Étape 7. Attribution d'adresse client

Cliquez sur New button pour ajouter un nouveau pool IPv4, cliquez sur Next button.

Nom : vpn-ipsec-pool

Adresse IP de début : 172.16.1.20

Adresse IP de fin : 172.16.1.30

Masque de sous-réseau : 255.255.255.0

| Conne Client VPN Conne                                                                                                    | ction Setup Wizard                                                                                                    |                                                                                                    | ×                                                                                                    | Secure Client VPN Conne | ection Setup Wizard                                                                                                    |                                                                                                    | ×                    |
|----------------------------------------------------------------------------------------------------|----------------------------------------------------------------------------------------------------|----------------------------------------------------------------------------------------------------|----------------------------------------------------------------------------------------------------|-------------------------|----------------------------------------------------------------------------------------------------|----------------------------------------------------------------------------------------------------|----------------------|
| Steps   I. Introduction  Connection Profile Identification  VPN Protocols  Cent Images  S. Authentication Methods  S. SAML Configuration  Client Address Assignment  N. Client Address  Network Name Resolutio Servers  N. NAT Exempt  S. Surver Client Deployme  11. Summary | Clerk Address Assignment<br>This step allows you to create a new address pool or<br>be assigned addresses from the pools when they con<br>IPV6 address pool is only supported for SSL connection<br>IPV6 address Pool<br>Address Pool:Select | select an existing address<br>nect.<br>N.<br>Add IPv4 Pool<br>Name:<br>Skarting IP Address<br>Ending IP Address:<br>Submet Mask:<br>OK | s pool for IPv4 and IPv6. The Secure Clents will  vpn-space pool 172.16.1.20 172.16.1.20 255.255.255.0 Cancel Help | Steps                   | Clerk Address Assignm<br>This step allows you to<br>be assigned addresses<br>IPv6 address pool is ori<br>IP v6 address pool<br>Address Pool (ymrop<br>Details of the select<br>Skarting IP Address:<br>Ending IP Address:<br>Subnet Mask: | ert create a new address pool or select an existing address pool for IPv4 and IPv6. Th from the pools when they connect. by upported for SSL connection. bol creation of the second of the second of t | s Secure Clents will |
|                                                                                                    | < Back Next >                                                                                                    |                                                                                                    | Riff Help                                                                                                    |                         | < gack Next >                                                                                                    |                                                                                                    | 38 Help              |

Attribution d'adresses client

### Étape 8. Serveurs de résolution de noms de réseau

Saisissez les informations relatives au DNS et au domaine, puis cliquez sur Next.

#### Serveurs DNS : 1.x.x.57

#### Nom de domaine : ad.rem-system.com

| Secure Client VPN Conne                                   | ection Setup Wizard                                                                                               | ×    |
|-----------------------------------------------------------|----------------------------------------------------------------------------------------------------|------|
| Steps                                                     | Network Name Resolution Servers                                                                                   |      |
| 1. Introduction                                           | This step lets you specify how domain names are resolved for the remote user when accessing the internal network. |      |
| <ol> <li>Connection Profile<br/>Identification</li> </ol> | DNS Servers: 1.103.0.57                                                                                           |      |
| 3. VPN Protocols                                          | WINS Servers:                                                                                                    |      |
| <ol><li>Client Images</li></ol>                           | Domain Name: ad.rem-system.com                                                                                    |      |
| 5. Authentication Methods                                 |                                                                                                    |      |
| <ol><li>SAML Configuration</li></ol>                      |                                                                                                    |      |
| 7. Client Address Assignme                                |                                                                                                    |      |
| 8. Network Name<br>Resolution Servers                     |                                                                                                    |      |
| 9. NAT Exempt                                             |                                                                                                    |      |
| 10. Secure Client Deployme                                |                                                                                                    |      |
| 11. Summary                                               |                                                                                                    |      |
|                                                           |                                                                                                    |      |
|                                                           |                                                                                                    |      |
|                                                           |                                                                                                    |      |
|                                                           |                                                                                                    |      |
|                                                           | < Back Next >                                                                                                    | Help |

Serveurs de résolution de noms de réseau

### Étape 9. Exemption NAT

Cliquez sur le bouton Suivant.

| Secure Client VPN Conne                                                                                                    | ection Setup Wizard                                                                                         | ×    |
|----------------------------------------------------------------------------------------------------|----------------------------------------------------------------------------------------------------|------|
| Steps                                                                                                    | NAT Exempt                                                                                                  |      |
| Introduction     Introduction     Connection Profile     Identification     VPN Protocols     Client Images     Authentication Methods     SAML Configuration     Client Address Assignme     Network Name Resolutio     Servers     NAT Exempt     Secure Client Deployme     In. Summary | If network address translation is enabled on the ASA, the VPN traffic must be exempt from this translation. |      |
|                                                                                                    |                                                                                                    |      |
|                                                                                                    | < gack Next > R iff                                                                                         | Help |

Exemption NAT

# Étape 10. Déploiement sécurisé du client

Sélectionnez Allow Web Launch, puis cliquez sur le bouton Next.

| Secure Client VPN Conne                                                                                                    | ction Setup Wizard                                                                                                    | ×    |
|----------------------------------------------------------------------------------------------------|----------------------------------------------------------------------------------------------------|------|
| Steps                                                                                                    | Secure Client Deployment                                                                                                    |      |
| Steps         1. Introduction         2. Connection Profile<br>Identification         3. VPN Protocols         4. Client Images         5. Authentication Methods         6. SAML Configuration         7. Client Address Assignme         8. Network Name Resolutio<br>Servers         9. NAT Exempt         10. Secure Client<br>Deployment         11. Summary | Secure Client Deployment<br>Secure Client program can be installed to a client device by one of the following two methods:<br>1) Web launch - On accessing the ASA using a Web Browser, the Secure Client package will be automatically installed;<br>2) Pre-deployment - Manually install the Secure Client package.<br>Allow Web Launch<br>Caution: Web launch is global setting, it affects all connections. Secure Client SSL connections and clientless SSL connections is<br>NOT work if it is turned off.<br>For pre-deployment, please remember to include the client profile 'disk0:/vpn-ipsec-tunnel-grp_client_profile.xml' from the ASA<br>in your Secure Client package, otherwise IPsec connection will NOT work. | vill |
|                                                                                                    | < Back Next > 取消 Help                                                                                                    |      |

Déploiement sécurisé du client

### Étape 11. Enregistrer les paramètres

Cliquez sur le bouton Finish et enregistrez les paramètres.

| Secure Client VPN Conne | ection Setup Wizard                                                                                                    |                                                                                                    | K 🖾 Warning 🛛 🕹                                                                                                    |
|-------------------------|----------------------------------------------------------------------------------------------------|----------------------------------------------------------------------------------------------------|----------------------------------------------------------------------------------------------------|
| VPN Wizard              | Summary<br>Here is the summary of the configuration.                                                                                                    |                                                                                                    | ASDM received messages below when one or more of the commands below were sent to the ASA. [OK] means success, [ERROR] means falure, [INFO] means information and [WARNING] means warning                                                                                                    |
|                         | Name Summary Name/Alas of the Connection Profile VPN Access Interface Device Digital Certificate VPN Protocols Enabled Secure Clerk Images Authentication Server Group SAML Address Pool for the Clent DNS Network Address Translation | Value       vpn-ipsec-tunnel-grp<br>outside       vpn-ipsec-trustpoint:unstructuredName= <iscoasa, cn<="" td="">       Disec only       1 package       radus-grp       Server:       Authentication Method: asa       1 72:16:1:20 - 172:16:1:30       Server:       Demain Name:       The protected traffic can be subjected to network address<br/>translation</iscoasa,> | [0k]  # local pool symplexe-pool 172.16.1.30-172.16.1.30 mask 255.255.255.255.356.         [0k]  # local pool symplexe-pool 172.16.1.30 mask 255.255.255.356.         [0k]  # local pool symplexe-pool 172.16.1.30 mask 255.255.255.356.         [0k]  # local pool symplexe-pool 122.16.1.30 mask 255.255.256.356.         [0k]  # local pool symplexe-tunnel-gp_clent_profile disk0:/ypn-ipsec-tunnel-gp_clent_profile.xml         [0k]  # local pool symplexe-tunnel-gp_clent_profile disk0:/ypn-ipsec-tunnel-gp_clent_profile.xml         [0k]  # local pool symplexe-gp (nside) host 1.1.7 |

Enregistrer les paramètres

#### Étape 12. Confirmer et exporter le profil client sécurisé

Accédez à Configuration > Remote Access VPN > Network (Client) Access > Secure Client Profile, cliquez sur Edit button.

| Eile View Iools Wigards Window Help                                                                                                    | ile View Tools Wigards Window Help Tryp topic to search to<br>h Hone 🚱 Configuration 🖗 Montoring 🔄 Save 🗞 Refresh 🚱 Back 🙄 Formand 🂡 Help CISCO                                                                                                    |                                                                                                    |                                                                                       |                                                                  |             |  |  |  |  |
|----------------------------------------------------------------------------------------------------|----------------------------------------------------------------------------------------------------|----------------------------------------------------------------------------------------------------|---------------------------------------------------------------------------------------|------------------------------------------------------------------|-------------|--|--|--|--|
| Device List Bookmarks                                                                                                    | Configuration > Remote Access VPN > Network (Client) Acce                                                                                                    | ss > Secure Client Profile                                                                                                    |                                                                                       |                                                                  |             |  |  |  |  |
| Boolmarks <u>O</u> Q ×<br>To boolmark appe, right-cick on a node in the navigation<br>there and reletict "Add to boolmarks".<br>© Go <u>D</u> Delete<br>Remote Access VPN <u>O</u> Q<br>Q = 0.5 time              | This panel is used to manage Secure Clerct Profiles and perform grou-<br>global and download of clerct profiles between local mathem and de<br>The profile Usage field is introduced with the Secure Hobbit's Solution<br>& Add Clerck 22 Change Group Policy (1) Delete (2) Import | up assignment for Secure Client version 2.5 or later. You can select a provide.<br>In the field contains different profile usage in Secure Client version 3.0 | fife to edit, change group or to delete. You can select the 'Add' butto<br>and later. | in to add a new profile. Pressing the Import or Export but       | tton is for |  |  |  |  |
| Introduction     Introduction     Introduction     Introduction     Introduction     Secure Clerk Connection Profiles     Secure Clerk Customization(Localization     Secure Clerk Tholds     Secure Clerk Tholds | Profile Name<br>Ispripsecturnel-g.pslent_profile                                                                                                    | Profile Usage<br>AnyConnect VPN Profile                                                                                                    | Group Policy<br>Group Policy_ypn-ipsec-tunnel-grp                                     | Profile Location<br>disk0:/vpn-psec-turnel-grp_ckent_profile.uml |             |  |  |  |  |

Modifier le profil client sécurisé

Confirmez le détail du profil.

- Nom d'affichage (obligatoire) : ciscoasa (IPsec) IPv4
- Nom de domaine complet ou adresse IP : 192.168.1.1
- Protocole principal : IPsec

| Secure Client Profile Editor - v                                                                                                    | pn-ipsec-tunnel-grp            | client_profile                       |  |                               |  |         | Server List Entry                  |                 |                          |                                                |                                | ×                                  |  |
|----------------------------------------------------------------------------------------------------|--------------------------------|--------------------------------------|--|-------------------------------|--|---------|------------------------------------|-----------------|--------------------------|------------------------------------------------|--------------------------------|------------------------------------|--|
| Profile: vpn-lpsec-tunne                                                                                                    | l-grp_client_pr                | ofile                                |  |                               |  |         | Server Load Balancin               | gServers SCEP M | able Certificate Pinning |                                                |                                |                                    |  |
| Univ<br>Preferences (Part 1)<br>Preferences (Part 2)<br>Preferences (Part 2)                                                              | Server List                    |                                      |  |                               |  |         | Primary Server<br>Display Name (in | quired)         | (Psec) (Pv4)             | Connection Information                         | n<br>Pec ∵                     |                                    |  |
| Bolup Serves     Confront Practice     Confront Practice     Confront Practice     Confront Practice     Confront Practice     Server Lat | Hostname<br>Received (2004) 14 | Host Address User Group<br>1920566.5 |  | Backup Server Litt SCDP Moble |  | Setting | PQDN or IP Address Une             |                 | Uter Group               | Uber Group I Adds Helbod Gur Bit Identity (305 |                                | Ing SE Negatiation (EAP-AnyConnect |  |
|                                                                                                    |                                |                                      |  |                               |  |         |                                    |                 |                          | Cancel                                         | Have Up<br>Have Down<br>Delate |                                    |  |

Confirmer le profil client sécurisé

#### Cliquez sur le bouton Export pour exporter le profil vers le PC local.

| File View Tools Wizards Window Help                                                                             |                                                                                                    |                                                                                                    |                                                                                                    | Type topic to search                                                  |
|----------------------------------------------------------------------------------------------------|----------------------------------------------------------------------------------------------------|----------------------------------------------------------------------------------------------------|----------------------------------------------------------------------------------------------------|-----------------------------------------------------------------------|
| Home 🖧 Configuration 😥 Monitoring 识 Si                                                                          | ave 🔇 Refresh 🚺 Back 💭 Forward                                                                                                    | Help                                                                                                    |                                                                                                    |                                                                       |
|                                                                                                    |                                                                                                    |                                                                                                    |                                                                                                    |                                                                       |
| Device List Bookmarks                                                                                           | Configuration > Remote Access VPN >                                                                                                    | Network (Client) Access > Secure Client Profile                                                                                                    |                                                                                                    |                                                                       |
| Boolmarks d P ×                                                                                                 |                                                                                                    |                                                                                                    |                                                                                                    |                                                                       |
| To bookmark a page, right-click on a node in the navigation<br>tree and select "Add to bookmarks".<br>Go Delete | This panel is used to manage Secure Clent<br>and download of clent profiles between loc<br>The profile Usage field is introduced with th | Profiles and perform group assignment for Secure Client version 2.5 or later.<br>al machine and device.<br>e Secure Mobility Solution. This field contains different profile usage in Secure | You can select a profile to edit, change group or to delete. You can sel<br>e Client version 3.0 and later. | et the 'Add' button to add a new profile. Pressing the Import or Expo |
| Remote Access VPN d <sup>1</sup> Q                                                                              | 🗣 Add 🧭 Edit 🔀 Change Group Polic                                                                                                    | v 👔 Delete 🛃 Impert 🖏 Export 🚮 Validate                                                                                                    |                                                                                                    |                                                                       |
| - 7 Introduction                                                                                                | Drofile Name                                                                                                    | Profile Lisane                                                                                                    | Grown Policy                                                                                                | Drofile Location                                                      |
| Postwork (Client) Access                                                                                        | Pronie ivanie                                                                                                    | Prone usage                                                                                                    | Group Policy                                                                                                | Prone cocation                                                        |
| Secure Clerk Connection Promes                                                                                  | vpn-ipsec-tunnel-grp_client_profile                                                                                                    | AnyConnect VPN Profile                                                                                                    | GroupPolicy_vpn-ipsec-tunnel-grp                                                                            | disk0:/vpn-psec-tunnel-grp_client_profile.xml                         |
| Becure Clerk Costonication (Cocalcation                                                                         |                                                                                                    |                                                                                                    |                                                                                                    |                                                                       |
| Riowov                                                                                                    |                                                                                                    |                                                                                                    |                                                                                                    |                                                                       |
| Crist                                                                                                    |                                                                                                    | Export Secure Client Profile                                                                                                    | ×                                                                                                    |                                                                       |
| Cill Text and Messares                                                                                          |                                                                                                    |                                                                                                    | ~                                                                                                    |                                                                       |
| Customized Installer Transforms                                                                                 |                                                                                                    | This namel is used to export Secure Client profile from de                                                                                                    | nice to the local file system                                                                               |                                                                       |
| Localized Installer Transforms                                                                                  |                                                                                                    | The parts is used to expert secure cause prove from or                                                                                                    | The colore local the system                                                                                 |                                                                       |
| Secure Clent Proble                                                                                             |                                                                                                    |                                                                                                    |                                                                                                    |                                                                       |
| Ta Service Clerit Software                                                                                      |                                                                                                    |                                                                                                    |                                                                                                    |                                                                       |
| Secure Clerk External Browser                                                                                   |                                                                                                    | Profile Name: vpn-ipsec-tunnel-grp_client_profile                                                                                                    |                                                                                                    |                                                                       |
| Do Donamic Access Policies                                                                                      |                                                                                                    |                                                                                                    |                                                                                                    |                                                                       |
| Group Palcies                                                                                                   |                                                                                                    |                                                                                                    |                                                                                                    |                                                                       |
| IPsec(IEEv1) Connection Profiles                                                                                |                                                                                                    | Local Path: C:\Users\j.u. L.", DrDr Cisco\D                                                                                                    | esktop\vpn-ipr Browse Local                                                                                 |                                                                       |
| IPsec(IEEv2) Connection Profiles                                                                                |                                                                                                    |                                                                                                    |                                                                                                    |                                                                       |
| Secure Mobility Solution                                                                                        |                                                                                                    |                                                                                                    |                                                                                                    |                                                                       |
| - Address Assignment                                                                                            |                                                                                                    |                                                                                                    |                                                                                                    |                                                                       |
| Advanced                                                                                                    |                                                                                                    |                                                                                                    |                                                                                                    |                                                                       |
| Clientless SSL VPN Access                                                                                       |                                                                                                    |                                                                                                    |                                                                                                    |                                                                       |
| AAA/Local Users                                                                                                 |                                                                                                    | Export Cancel                                                                                                    | Help                                                                                                    |                                                                       |
| Dashina (for Serina Freud)                                                                                      |                                                                                                    |                                                                                                    |                                                                                                    |                                                                       |
|                                                                                                    |                                                                                                    |                                                                                                    |                                                                                                    |                                                                       |

Exporter le profil client sécurisé

#### Étape 13. Confirmer les détails du profil de client sécurisé

Ouvrez Secure Client Profile par navigateur, confirmez que le protocole principal pour l'hôte est IPsec.

```
\u00ed 
\u00ed 
\u00ed 
\u00ed 
\u00ed 
\u00ed 
\u00ed 
\u00ed 
\u00ed 
\u00ed 
\u00ed 
\u00ed 
\u00ed 
\u00ed 
\u00ed 
\u00ed 
\u00ed 
\u00ed 
\u00ed 
\u00ed 
\u00ed 
\u00ed 
\u00ed 
\u00ed 
\u00ed 
\u00ed 
\u00ed 
\u00ed 
\u00ed 
\u00ed 
\u00ed 
\u00ed 
\u00ed 
\u00ed 
\u00ed 
\u00ed 
\u00ed 
\u00ed 
\u00ed 
\u00ed 
\u00ed 
\u00ed 
\u00ed 
\u00ed 
\u00ed 
\u00ed 
\u00ed 
\u00ed 
\u00ed 
\u00ed 
\u00ed 
\u00ed 
\u00ed 
\u00ed 
\u00ed 
\u00ed 
\u00ed 
\u00ed 
\u00ed 
\u00ed 
\u00ed 
\u00ed 
\u00ed 
\u00ed 
\u00ed 
\u00ed 
\u00ed 
\u00ed 
\u00ed 
\u00ed 
\u00ed 
\u00ed 
\u00ed 
\u00ed 
\u00ed 
\u00ed 
\u00ed 
\u00ed 
\u00ed 
\u00ed 
\u00ed 
\u00ed 
\u00ed 
\u00ed 
\u00ed 
\u00ed 
\u00ed 
\u00ed 
\u00ed 
\u00ed 
\u00ed 
\u00ed 
\u00ed 
\u00ed 
\u00ed 
\u00ed 
\u00ed 
\u00ed 
\u00ed 
\u00ed 
\u00ed 
\u00ed 
\u00ed 
\u00ed 
\u00ed 
\u00ed 
\u00ed 
\u00ed <
```

Détail du profil de client sécurisé

#### Étape 14. Confirmer les paramètres dans l'interface CLI ASA

Confirmez les paramètres IPsec créés par ASDM dans l'interface de ligne de commande ASA.

```
// Defines a pool of addresses
ip local pool vpn-ipsec-pool 172.16.1.20-172.16.1.30 mask 255.255.255.0
// Defines radius server
aaa-server radius-grp protocol radius
aaa-server radius-grp (inside) host 1.x.x.191
timeout 5
// Define the transform sets that IKEv2 can use
crypto ipsec ikev2 ipsec-proposal AES256
protocol esp encryption aes-256
protocol esp integrity sha-256 sha-1
crypto ipsec ikev2 ipsec-proposal AES192
protocol esp encryption aes-192
protocol esp integrity sha-256 sha-1
crypto ipsec ikev2 ipsec-proposal AES
protocol esp encryption aes
protocol esp integrity sha-256 sha-1
crypto ipsec ikev2 ipsec-proposal 3DES
protocol esp encryption aes
protocol esp integrity sha-256 sha-1
crypto ipsec ikev2 ipsec-proposal DES
protocol esp encryption aes
protocol esp integrity sha-256 sha-1
// Configures the crypto map to use the IKEv2 transform-sets
crypto dynamic-map SYSTEM_DEFAULT_CRYPTO_MAP 65535 set ikev2 ipsec-proposal AES256 AES192 AES 3DES DES
crypto map outside_map 65535 ipsec-isakmp dynamic SYSTEM_DEFAULT_CRYPTO_MAP
crypto map outside_map interface outside
// Defines trustpoint
crypto ca trustpoint vpn-ipsec-trustpoint
enrollment self
subject-name CN=ciscoasa
keypair ipsec-kp
crl configure
// Defines self-signed certificate
crypto ca certificate chain vpn-ipsec-trustpoint
certificate 6651a2a2
308204ed 308202d5 a0030201 02020466 51a2a230 0d06092a 864886f7 0d01010b
ac76f984 efd41d13 073d0be6 f923a9c6 7b
quit
// IKEv2 Policies
crypto ikev2 policy 1
encryption aes-256
integrity sha256
group 5
prf sha256
lifetime seconds 86400
crypto ikev2 policy 10
```

encryption aes-192 integrity sha256 group 5 prf sha256 lifetime seconds 86400 crypto ikev2 policy 20 encryption aes integrity sha256 group 5 prf sha256 lifetime seconds 86400 crypto ikev2 policy 40 encryption aes integrity sha256 group 5 prf sha256 lifetime seconds 86400 // Enabling client-services on the outside interface crypto ikev2 enable outside client-services port 443 // Specifiies the certificate the ASA uses for IKEv2 crypto ikev2 remote-access trustpoint vpn-ipsec-trustpoint // Configures the ASA to allow Cisco Secure Client connections and the valid Cisco Secure Client images webvpn enable outside enable anyconnect image disk0:/cisco-secure-client-win-5.1.3.62-webdeploy-k9.pkg 1 anyconnect profiles vpn-ipsec-tunnel-grp\_client\_profile disk0:/vpn-ipsec-tunnel-grp\_client\_profile.xml anyconnect enable tunnel-group-list enable // Configures the group-policy to allow IKEv2 connections and defines which Cisco Secure Client profile group-policy GroupPolicy\_vpn-ipsec-tunnel-grp internal group-policy GroupPolicy\_vpn-ipsec-tunnel-grp attributes wins-server none dns-server value 1.x.x.57 vpn-tunnel-protocol ikev2 default-domain value ad.rem-system.com webvpn anyconnect profiles value vpn-ipsec-tunnel-grp\_client\_profile type user // Ties the pool of addressess to the vpn connection tunnel-group vpn-ipsec-tunnel-grp type remote-access tunnel-group vpn-ipsec-tunnel-grp general-attributes address-pool vpn-ipsec-pool authentication-server-group radius-grp default-group-policy GroupPolicy\_vpn-ipsec-tunnel-grp tunnel-group vpn-ipsec-tunnel-grp webvpn-attributes group-alias vpn-ipsec-tunnel-grp enable

Étape 15. Ajouter un algorithme de chiffrement

Dans l'interface CLI ASA, ajoutez le groupe 19 à la stratégie IKEv2.

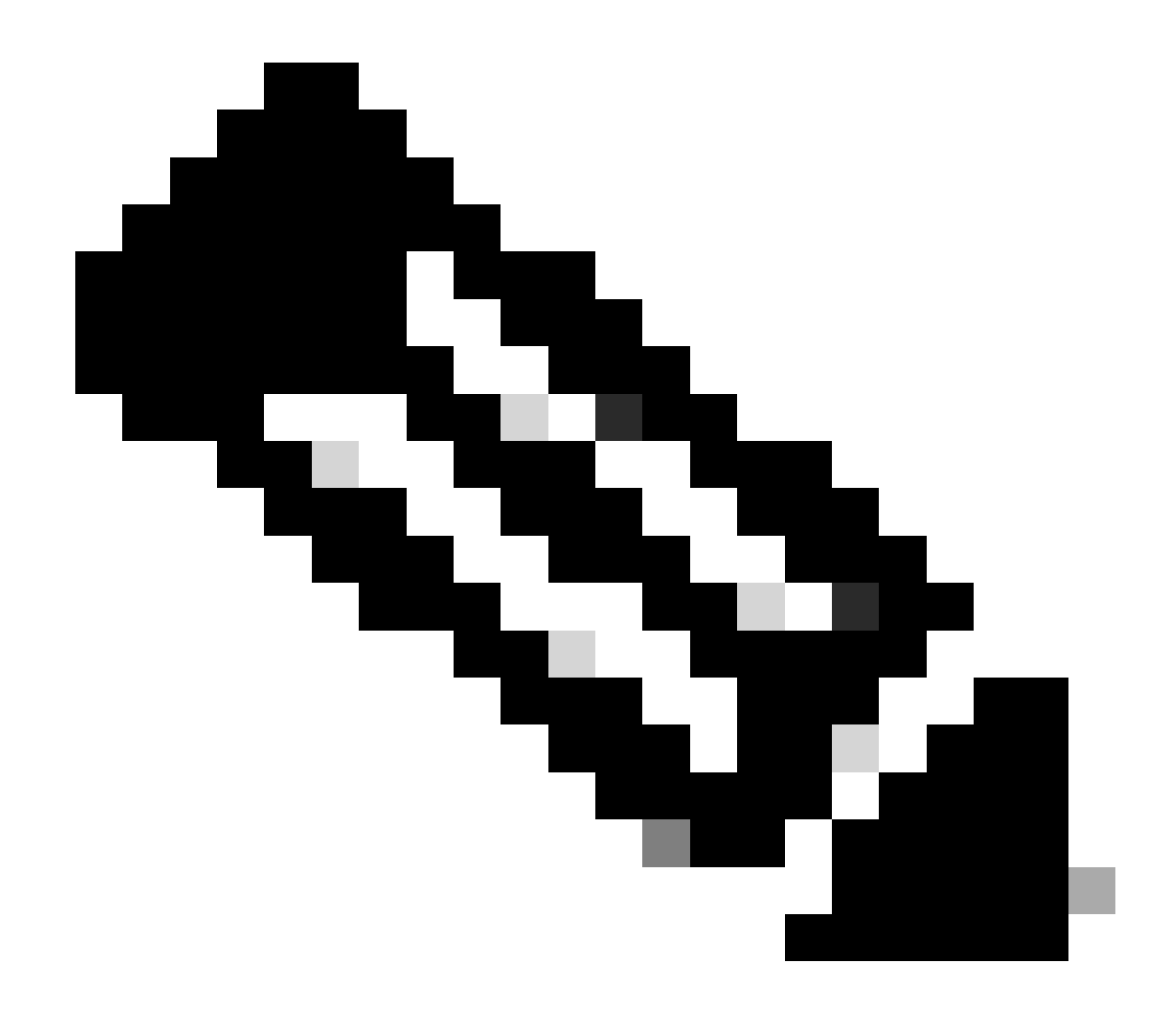

Remarque : pour les connexions IKEv2/IPsec, Cisco Secure Client ne prend plus en charge les groupes Diffie-Hellman (DH) 2, 5, 14 et 24 à partir de la version 4.9.00086. Cette modification peut entraîner des échecs de connexion en raison de discordances d'algorithmes de chiffrement.

```
ciscoasa(config)# crypto ikev2 policy 1
ciscoasa(config-ikev2-policy)# group 19
ciscoasa(config-ikev2-policy)#
```

Configuration dans Windows Server

Vous devez ajouter un utilisateur de domaine pour la connexion VPN. Accédez à Utilisateurs et ordinateurs Active Directory, puis cliquez surUtilisateurs. Ajoutez vpnuser en tant qu'utilisateur de domaine.

| Active Directory Users and Computers                                                                                                    |                                                                                                    |                                                                                                    |                                                      |                                       |                                |                                                                                                    |
|----------------------------------------------------------------------------------------------------|----------------------------------------------------------------------------------------------------|----------------------------------------------------------------------------------------------------|------------------------------------------------------|---------------------------------------|--------------------------------|----------------------------------------------------------------------------------------------------|
| File Action View Help                                                                                                    |                                                                                                    |                                                                                                    |                                                      |                                       |                                |                                                                                                    |
| 수                                                                                                    | 🐮 🕼 🍸 🗾 🐍                                                                                                    |                                                                                                    |                                                      |                                       |                                |                                                                                                    |
| Active Directory Users and Computers winserver.ad.rem-system.com Saved Quenes Gomputers Computers Domain Controllers Compain SecurityPrincipals Mananed Service Accounts Users | Name<br>Administrator<br>Allowed RODC Passwor<br>Cert Publishers<br>Cloneable Domain Con<br>Coneable Domain Con<br>Coneable Domain Con<br>DefaultAccount<br>Denied RODC Passwore<br>Denied RODC Passwore<br>Domain Gousts<br>Domain Controllers<br>Domain Guests<br>Domain Guests<br>Domain Guests<br>Domain Guests<br>Domain Guests<br>Domain Users<br>Enterprise Read-only Di<br>Coup Policy Creator O<br>Coup Policy Creator O                                                                                                    | vpn user Properties<br>Member Of<br>Remote control<br>General Address<br>vpn user<br>Bint name:<br>Last name:<br>Digplay name:<br>Recorption:<br>Office:<br>Telephone number: | Dial-In Envi<br>Remote Desktop Se<br>Account Profile | vonment envices Profile<br>Telephones | ? × Sessions COM+ Organization | t for administering the computer/domain<br>s group can have their passwords replicated to<br>s group are permitted to publish certificates to<br>s group that are domain controllers may be cl<br>managed by the system.<br>s group cannot have their passwords replicate<br>ators Group<br>o are permitted to perform dynamic updates o<br>ninistrators of the domain<br>s and servers joined to the domain<br>trollers in the domain<br>sts<br>rs<br>ninistrators of the enterprise<br>s group can perform administrative actions on<br>s group are Read-Only Domain Controllers in t<br>s group are modify group policy for the domain<br>to group an modify group policy for the domain |
|                                                                                                    | Country Country Count | Islephone number:<br>Email:<br>Web page:                                                                                                    | DK Cancel                                            | ésoly                                 | @her<br>Déher                  | t for guest access to the computer/domain<br>s group can perform administrative actions on<br>s group are afforded additional protections ag<br>roup can access remote access properties of u<br>s group are Read-Only Domain Controllers in t<br>ninistrators of the schema                                                                                                    |

Ajouter un utilisateur de domaine

# Ajoutez l'utilisateur du domaine aux membres Admins du domaine et Utilisateurs du domaine.

| vpn user Properties                                                                                       |                                                                                 |                                                                                                    | ?                           | ×                   | vpn user Pro                                     | operties                                            |                                                                                   |                                                                       |                                          | ?                            | $\times$           |
|----------------------------------------------------------------------------------------------------|---------------------------------------------------------------------------------|----------------------------------------------------------------------------------------------------|-----------------------------|---------------------|--------------------------------------------------|-----------------------------------------------------|-----------------------------------------------------------------------------------|-----------------------------------------------------------------------|------------------------------------------|------------------------------|--------------------|
| Remote control<br>Member Of<br>General Address<br>User logon name:<br>User logon name (pre-<br>AD\        | Remote [<br>Dial-in<br>Account<br><u>W</u> indows 200                           | Desktop Services Profile         Environment         Profile       Telephones         @ad.rem-system.com         0):         vpnuser | f<br>CO<br>Sessio<br>Organi | M+<br>ins<br>zation | Remote<br>General<br>Member of<br>Name<br>Domain | control<br>Address<br>r Of<br>f:<br>Admins<br>Users | Remote I<br>Account<br>Dial-in<br>Active Direct<br>ad rem-system<br>ad rem-system | Desktop Se<br>Profile<br>Env<br>tory Domain<br>m.com/Use<br>m.com/Use | rvices Profile<br>Telephones<br>ironment | f<br>CO<br>Organiz<br>Sessio | M+<br>zation<br>ns |
| Logon Hours Unlock account Account options: User must chang User cannot cha Password never Store password | Log On <u>T</u><br>ge password a<br>ange password<br>expires<br>using reversibl | o<br>t next logon<br>d<br>le encryption                                                                                              |                             | < >                 | Add<br>Primary gro                               | . <u>f</u><br>sup: D                                | Remove<br>omain Users                                                             |                                                                       |                                          |                              |                    |
| Account expires<br>Never<br><u>End of:</u>                                                                | Monday ,                                                                        | June 10, 2024                                                                                                    |                             | ]                   | Set Prin                                         | nary Group                                          | There is n<br>you have<br>applicatio                                              | no need to<br>Macintosh<br>ns.                                        | change Primary (<br>clients or POSIX     | group unle<br>(-complian     | iss<br>it          |
| 0                                                                                                    | K                                                                               | Cancel Apply                                                                                                    | Н                           | elp                 |                                                  | 0                                                   | K (                                                                               | Cancel                                                                | Apply                                    | He                           | alp                |

Administrateurs de domaine et utilisateurs de domaine

### Configuration dans ISE

#### Étape 1. Ajouter un périphérique

Accédez à Administration > Network Devices, cliquez sur Addbutton pour ajouter un périphérique ASAv.

| Network Devices                                               | Network Device | Groups Ne        | etwork Device Profiles                | External RADIU | JS Servers                       | RADIUS Server Sequences |
|---------------------------------------------------------------|----------------|------------------|---------------------------------------|----------------|----------------------------------|-------------------------|
| Network Devices<br>Default Device<br>Device Security Settings | N              | Name             | > ASAv<br>es<br>ASAv                  |                |                                  |                         |
|                                                               |                |                  |                                       |                |                                  |                         |
|                                                               |                | IP Address       | <ul> <li>* IP : 1,000,061</li> </ul>  | / 32 @         | •                                |                         |
|                                                               |                | Device Profile   | # Cisco                               | × 0            |                                  |                         |
|                                                               |                | Model Name       |                                       | ~              |                                  |                         |
|                                                               |                | Software Version |                                       | ~              |                                  |                         |
|                                                               |                | Network Device ( | Group                                 |                |                                  |                         |
|                                                               |                | Location         | All Locations                         | ~              | Set To Defau                     | It                      |
|                                                               |                | IPSEC            | No                                    | ~              | Set To Defau                     | It                      |
|                                                               |                | Device Type      | All Device Types                      | ~              | <ul> <li>Set To Defau</li> </ul> | It                      |
|                                                               | 0              | V RAD            | UUS Authentication Se<br>UDP Settings | ettings        |                                  |                         |
|                                                               |                | Protocol         | RADIUS                                |                |                                  |                         |
|                                                               |                | Shared S         | Secret cisco123                       | ]              | Hid                              | •                       |

Ajouter un périphérique

#### Étape 2. Ajouter Active Directory

Accédez à Administration > Sources d'identité externes > Active Directory, cliquez sur l'onglet Connexion, ajoutez Active Directory à ISE.

- Nom du point de jointure : AD\_Join\_Point
- · Domaine Active Directory : ad.rem-system.com

| ≡    | dentity Services I | e Administration / Identity Management                                                             |
|------|--------------------|----------------------------------------------------------------------------------------------------|
| Щ    | Bookmarks          | ities Groups External Identity Sources Identity Source Sequences Settings                          |
| - 55 | Dashboard          |                                                                                                    |
| 1d   | Context Visibility | External Identity Sources Connection Allowed Domains PassiveID Groups Attributes Advanced Settings |
| *    | Operations         | Certificate Authenticat     Join Point Name AD_Join_Point                                          |
| 0    | Policy             | Active Directory     Active Directory     Domain                                                   |
|      |                    |                                                                                                    |

Ajouter Active Directory

Accédez à l'onglet Groupes, sélectionnezSélectionner les groupes du répertoire dans la liste déroulante.

| ≡  | dentity Services I | Engine Administration / Identity Management                                                        |
|----|--------------------|----------------------------------------------------------------------------------------------------|
| н  | Bookmarks          | Identities Groups External Identity Sources Identity Source Sequences Settings                     |
| 11 | Dashboard          |                                                                                                    |
| 15 | Context Visibility | External Identity Sources Connection Allowed Domains PassiveID Groups Attributes Advanced Settings |
| *  | Operations         | < Re V Edit + Add - Delete Group Update SID Values                                                 |
| -0 | Policy             | Select Groups From Directory                                                                       |
| 80 | Administration     | Add Group Control Assist ad.rem-system.com/S-1-5-32-579                                            |

Sélectionner les groupes du répertoire

Cliquez sur la liste déroulante Récupérer des groupes. Checkad.rem-system.com/Users/Domain Computersandad.rem-system.com/Users/Domain Utilisateurs et cliquez sur OK.

| =  |                    | Engine                                                                                                    |         |                                               |                                            |              | × | A tono |
|----|--------------------|----------------------------------------------------------------------------------------------------|---------|-----------------------------------------------|--------------------------------------------|--------------|---|--------|
|    |                    | Identifies Groups 5                                                                                                    | Sel     | ect Directory Groups                          |                                            |              |   |        |
|    | Bookmarks          | Constructions of Constructions of Constr | This di | alog is used to select groups from the Direct | ory.                                       |              |   |        |
| 22 | Dashboard          | <ul> <li>C Active Directo</li> </ul>                                                                                                    | Dor     | main ad.rem-system.com                        |                                            |              |   |        |
| 16 | Context Visibility | AD_Join_Poin                                                                                                    | N       | iame SID<br>Filter Filter                     | Type ALL<br>Filter                         |              |   |        |
| ×  | Operations         | C LDAP                                                                                                    |         | Retrieve Groups                               | d.                                         |              |   |        |
| 0  | Policy             |                                                                                                    |         |                                               |                                            |              |   |        |
| 20 | Administration     | C RSA SecuriD                                                                                                    |         | Name                                          | Group SID                                  | Group Type   |   |        |
| 1  | Work Centers       | SAML Id Provide                                                                                                    | -       | ad.rem-system.com/Users/DrsAdmins             | 5-1-5-21-4193742415-4133520026-20462399.   | DOMAIN LOCAL | ^ |        |
| _  |                    | 🗅 Social Login                                                                                                    | 0       | ad removatem com/Deers/Domain Admins          | 5-1-5-21-4193742415-4133520026-20462399.   | CLOBAL       |   |        |
| ۲  | Interactive Help   |                                                                                                    |         | ad.rem-system.com/Users/Domain Computers      | 5-1-5-21-4193742415-4133520026-20462399.   | GLOBAL       |   |        |
|    |                    |                                                                                                    | 0       | ad.rem-system.com/Users/Domain Controllers    | 5-1-5-21-4193742415-4133520026-20462399.   | GLOBAL       |   |        |
|    |                    |                                                                                                    | 0       | ad.rem+system.com/Users/Domain Guests         | 5+1+5+21+4193742415+4133520026+20462399    | GLOBAL       |   |        |
|    |                    |                                                                                                    |         | ad.rem-system.com/Users/Domain Users          | 5-1-5-21-4193742415-4133520026-20462399.   | GLOBAL       |   |        |
|    |                    |                                                                                                    | 0       | ed.rem+system.com/Users/Enterprise Admins     | 5+1+5+21+4193742415+4133520026+20462399    | UNIVERSAL    | 1 |        |
|    |                    |                                                                                                    |         | ad.rem-system.com/Users/Enterprise Key Admin  | \$-1-5-21-4193742415-4133520026-20462399.  | UNIVERSAL    |   |        |
|    |                    |                                                                                                    |         | ad.rem+system.com/Users/Enterprise Read-only. | 5+1+5+21-4193742415+4133520026+20462399    | UNIVERSAL    |   |        |
|    |                    |                                                                                                    |         | ad.rem-system.com/Users/Group Policy Creator  | . 5+1+5+21+4193742415+4133520026+20462399. | GLOBAL       |   |        |
| _  |                    |                                                                                                    | 4       |                                               |                                            |              |   |        |
|    |                    |                                                                                                    |         |                                               |                                            | Cancel       | ж |        |
| _  |                    |                                                                                                    |         |                                               |                                            |              |   |        |
|    |                    |                                                                                                    |         |                                               |                                            |              |   |        |

Ajouter des ordinateurs et des utilisateurs de domaine

#### Étape 3. Ajouter une séquence source d'identité

Accédez à Administration > Identity Source Sequences, ajoutez une Identity Source Sequence.

- Nom : Identity\_AD
- Liste de recherche d'authentification : AD\_Join\_Point

| ≡    | duals Identity Services E | Engine Administration / Identity Management                                                                                                    |
|------|---------------------------|----------------------------------------------------------------------------------------------------|
| н    | Bookmarks                 | Identities Groups External Identity Sources Identity Source Sequences Settings                                                                                                    |
| 51   | Dashboard                 | Identity Source Servances List > Identity AD                                                                                                    |
| 뱅    | Context Visibility        | Identity Source Sequence                                                                                                    |
| ×    | Operations                |                                                                                                    |
| 0    | Policy                    | V Identity Source Sequence                                                                                                    |
| 20   | Administration            | Identity_AD                                                                                                    |
| đ    | Work Centers              | Description                                                                                                    |
| (?   | Interactive Help          | Certificate Based Authentication     Select Certificate Authentication Profile                                                                                                    |
|      |                           | Authentication Search List A set of identity sources that will be accessed in sequence until first authentication succeeds       Available     Selected       Internal Endpoints     AD_Join_Point       Internal Users     Guest Users       All_AD_Join_Points     Image: Comparison of Comparison of |
| Ajou | ter des séquences so      | ource d'identité                                                                                                    |

#### Étape 4. Ajouter un jeu de stratégies

Accédez à Policy > Policy Sets, cliquez sur + pour ajouter un jeu de stratégies.

- Nom du jeu de stratégies : VPN\_Test
- Conditions : PÉRIPHÉRIQUE Type de périphérique ÉGAL à tous les types de périphériques
- Protocoles autorisés / Séquence de serveurs : accès réseau par défaut

| ≡  | diada Identity Services Engine | e                        | Policy / Policy Set | 5                             | 🔺 Evaluation Mode = Days Q 🖉 😨 📮   🔉                  |
|----|--------------------------------|--------------------------|---------------------|-------------------------------|-------------------------------------------------------|
| Ц  | Bookmarks                      | Policy Sets              |                     |                               | Reset Policyset Hitcounts Save                        |
| 51 | Dashboard                      | + Status Policy Set Name | Description         | Conditions                    | Allowed Protocols / Server Sequence Hits Actions View |
| 10 | Context Visibility             | Q Search                 |                     |                               |                                                       |
| ×  | Operations                     | A MAN Text               | ſ                   | DEVICE-Device Type EQUALS All | Default Network Access                                |
| U  | Policy                         | VPN_Iest                 | L                   | Device Types                  |                                                       |

Ajouter un jeu de stratégies

Étape 5. Ajouter une stratégie d'authentification

Accédez à Policy Sets, cliquez sur VPN\_Test pour ajouter une stratégie d'authentification.

- Nom de la règle : VPN\_Authentication
- Conditions : Adresse IP du périphérique d'accès réseau ÉGALE 1.x.x.61
- Utiliser : Identity\_AD

#### ✓Authentication Policy(2)

| 🕂 Status F | Rule Name          | Conditions                                         | Use            | Hits | Actions |
|------------|--------------------|----------------------------------------------------|----------------|------|---------|
| Q Search   |                    |                                                    |                |      |         |
| •          | VPN_Authentication | Network Access Device IP Address EQUALS 1.171.1.61 | Identity_AD // | 10   | ŝ       |

Ajouter une stratégie d'authentification

#### Étape 6. Ajouter une stratégie d'autorisation

Accédez à Policy Sets, cliquez sur VPN\_Test pour ajouter une stratégie d'autorisation.

- Nom de la règle : VPN\_Authorization
- Conditions : Network\_Access\_Authentication\_Passed
- Résultats : PermitAccess

| ✓Authorization Policy(2) |                                      |              |                 |      |         |
|--------------------------|--------------------------------------|--------------|-----------------|------|---------|
|                          |                                      | Results      |                 |      |         |
| + Status Rule Name       | Conditions                           | Profiles     | Security Groups | Hits | Actions |
| Q Search                 |                                      |              |                 |      |         |
| VPN_Authorization [      | Network_Access_Authentication_Passed | PermitAccess |                 |      | ţĝş     |

Ajouter une stratégie d'autorisation

# Vérifier

Étape 1. Copier le profil de client sécurisé sur Win10 PC1

Copiez le profil de client sécurisé dans le répertoire C:\ProgramData\Cisco\Cisco Secure Client\VPN\Profile.

| ← → • ↑ 📙    | > This P | C > Local Disk (C:) > ProgramData > Cisc | o > Cisco Secure Client | t > VPN > Profile > |
|--------------|----------|------------------------------------------|-------------------------|---------------------|
|              |          | Name                                     | Date modified           | Туре                |
| Quick access |          | MgmtTun                                  | 5/17/2024 8:42 AM       | File folder         |
| Desktop      | <i>.</i> | vpn-ipsec-tunnel-grp_client_profile      | 5,173/2024 12:48 AM     | XML Document        |
| Downloads    | *        | AnyConnectProfile.xsd                    | /1./2024 1:12 PM        | XSD File            |

Copier le profil sur le PC

### Étape 2. Initiation de la connexion VPN

Sur le terminal, exécutez Cisco Secure Client et saisissez le nom d'utilisateur et le mot de passe, puis vérifiez que Cisco Secure Client se connecte correctement.

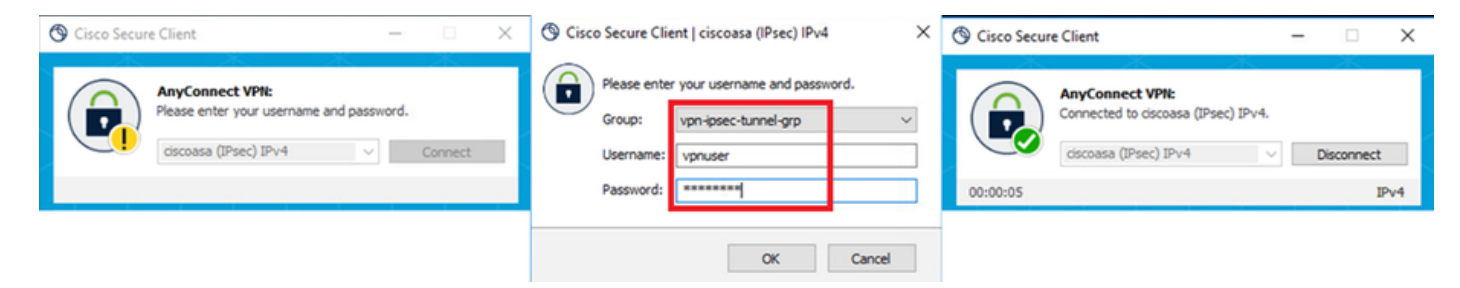

Connexion réussie

### Étape 3. Confirmer Syslog sur ASA

Dans le journal système, vérifiez que la connexion IKEv2 a réussi.

#### <#root>

May 28 20xx 08:xx:20: %ASA-5-750006: Local:192.168.1.1:4500 Remote:192.168.1.11:50982 Username:vpnuser New Connection Established

May 28 20xx 08:xx:20: %ASA-6-751026: Local:192.168.1.1:4500 Remote:192.168.1.11:50982 Username:vpnuser

### Étape 4. Confirmer la session IPsec sur ASA

exécutez la commande runshow vpn-sessiondb detail anyconnect pour confirmer la session IKEv2/IPsec sur ASA.

#### <#root>

ciscoasa#

show vpn-sessiondb detail anyconnect

Session Type: AnyConnect Detailed

Username : vpnuser Index : 23 Assigned IP : 172.16.1.20 Public IP : 192.168.1.11 Protocol : IKEv2 IPsecOverNatT AnyConnect-Parent License : AnyConnect Premium Encryption : IKEv2: (1)AES256 IPsecOverNatT: (1)AES256 AnyConnect-Parent: (1)none Hashing : IKEv2: (1)SHA256 IPsecOverNatT: (1)SHA256 AnyConnect-Parent: (1)none Bytes Tx : 840 Bytes Rx : 52408 Pkts Tx : 21 Pkts Rx : 307 Pkts Tx Drop : 0 Pkts Rx Drop : 0 Group Policy : GroupPolicy\_vpn-ipsec-tunnel-grp Tunnel Group : vpn-ipsec-tunnel-grp Login Time : 08:13:20 UTC Tue May 28 2024 Duration : 0h:10m:10s Inactivity : 0h:00m:00s VLAN Mapping : N/A VLAN : none Audt Sess ID : 01aa003d0001700066559220 Security Grp : none IKEv2 Tunnels: 1 IPsecOverNatT Tunnels: 1 AnyConnect-Parent Tunnels: 1 AnyConnect-Parent: Tunnel ID : 23.1 Public IP : 192.168.1.11 Encryption : none Hashing : none Auth Mode : userPassword Idle Time Out: 30 Minutes Idle TO Left : 19 Minutes Client OS : win Client OS Ver: 10.0.15063 Client Type : AnyConnect Client Ver : 5.1.3.62 IKEv2: Tunnel ID : 23.2 UDP Src Port : 50982 UDP Dst Port : 4500 Rem Auth Mode: userPassword Loc Auth Mode: rsaCertificate Encryption : AES256 Hashing : SHA256 Rekey Int (T): 86400 Seconds Rekey Left(T): 85790 Seconds PRF : SHA256 D/H Group : 19 Filter Name : Client OS : Windows Client Type : AnyConnect IPsecOverNatT: Tunnel ID : 23.3 Local Addr : 0.0.0.0/0.0.0.0/0/0 Remote Addr : 172.16.1.20/255.255.255.255/0/0 Encryption : AES256 Hashing : SHA256 Encapsulation: Tunnel Rekey Int (T): 28800 Seconds Rekey Left(T): 28190 Seconds Idle Time Out: 30 Minutes Idle TO Left : 29 Minutes Bytes Tx : 840 Bytes Rx : 52408 Pkts Tx : 21 Pkts Rx : 307

Étape 5. Confirmer le journal Radius en direct

Accédez à **Operations > RADIUS > Live Login** ISE GUI, confirmez le journal en direct pour l'authentification vpn.

| =   | dentity Services E | Engine                    |        |         |        |               |             | Operations / RADI     | JS                             |                               |                          | <b>A</b> 19 | aluation Mode 🥮 Days | ۵.          | • ¢           | ٩١   |
|-----|--------------------|---------------------------|--------|---------|--------|---------------|-------------|-----------------------|--------------------------------|-------------------------------|--------------------------|-------------|----------------------|-------------|---------------|------|
| н   | Bookmarks          | Live Logs Live Sessions   |        |         |        |               |             |                       |                                |                               |                          |             |                      |             |               |      |
|     | Dashboard          |                           |        |         |        |               |             |                       |                                |                               |                          |             |                      |             |               |      |
| N   | Context Visibility | Misconfigured Supplicants |        |         | Mis    | configured Ne | twork Devic | es 📀                  | RADIUS Drops                   |                               | <b>Client Stopped Re</b> | sponding 💿  |                      |             | lepeat Counte | 0    |
| *   | Operations         | 0                         |        |         |        | (             | )           |                       | 0                              |                               | 0                        |             |                      |             | 0             |      |
| Ð   | Policy             |                           |        |         |        |               |             |                       |                                |                               |                          | Defresh     | Show                 | w           | itia          |      |
| 2.  | Administration     |                           |        |         |        |               |             |                       |                                |                               |                          | Never       | V Latest 20 r        | ecords 🗸 L  | ast 3 hours   | ×    |
| ส์เ | Work Centers       | C 🗠 Reset Repeat Counts   |        | Y.      |        |               |             |                       |                                |                               |                          |             |                      |             | iter 🗸 🛛 0    | )    |
|     |                    | Time                      | Status | Details | Repeat | Endpoint      | Identity    | Endpoint Profile      | Authentication Policy          | Authorization Policy          | Authorization P          | IP Address  | Network De           | Device Port | Identity 0    | irou |
|     | Interactive Help   | ×                         |        |         |        | Endpoint ID   | Identity    | Endpoint Profile      | Authentication Policy          | Authorization Policy          | Authorization Profi      | IP Address  | V Network Devic      | Device Port | Identity G    | oup  |
|     |                    | May 28, 2024 05:13:42     | •      | 0       | 0      | 00.50.5       | vpruser     | Windows10-Workstation | VPN_Test >> VPN_Authentication | VPN_Test >> VPN_Authorization | PermitAccess             |             |                      |             |               |      |
|     |                    | May 28, 2024 05:13:42     |        | 0       |        | 00:50:5       | vpnuser     | Windows10-Workstation | VPN_Test >> VPN_Authentication | VPN_Test >> VPN_Authorization | PermitAccess             |             | ASAu                 |             | Workstatio    | ÷    |

Journal Radius Live

#### Cliquez sur Status pour confirmer les détails du journal en direct.

| Cisco ISE               |                                |         |                                                                                                    |              |
|-------------------------|--------------------------------|---------|----------------------------------------------------------------------------------------------------|--------------|
|                         |                                | 1       |                                                                                                    |              |
| Overview                |                                | Steps   |                                                                                                    |              |
| Event                   | 5200 Authentication succeeded  | Step ID | Description                                                                                              | Latency (ms) |
| LYCIN                   | S200 Addientication succeeded  | 11001   | Received RADIUS Access-Request                                                                           |              |
| Username                | vpnuser                        | 11017   | RADIUS created a new session                                                                             | 1            |
| Endpoint Id             | 00:50:56:98:77:A4 ⊕            | 15049   | Evaluating Policy Group                                                                                  | 36           |
| Endpoint Profile        | Windows10-Workstation          | 15008   | Evaluating Service Selection Policy                                                                      | 1            |
|                         |                                | 15048   | Queried PIP - DEVICE.Device Type                                                                         | 6            |
| Authentication Policy   | VPN_Test >> VPN_Authentication | 15041   | Evaluating Identity Policy                                                                               | 20           |
| Authorization Policy    | VPN_Test >> VPN_Authorization  | 15048   | Queried PIP - Network Access.Device IP Address                                                           | 2            |
| Authorization Result    | PermitAccess                   | 22072   | Selected identity source sequence - Identity_AD                                                          | 6            |
|                         |                                | 15013   | Selected Identity Source - AD_Join_Point                                                                 | 1            |
|                         |                                | 24430   | Authenticating user against Active Directory -<br>AD_Join_Point                                          | 4            |
| Authentication Details  |                                | 24325   | Resolving identity - vpnuser                                                                             | 38           |
| Source Timestamp        | 2024-05-28 17:13:42.897        | 24313   | Search for matching accounts at join point - ad.rem-<br>system.com                                       | 0            |
| Received Timestamp      | 2024-05-28 17:13:42.897        | 24319   | Single matching account found in forest - ad.rem-<br>system.com                                          | 0            |
| Policy Server           | ise33-01                       | 24323   | Identity resolution detected single matching account                                                     | 0            |
| Event                   | 5200 Authentication succeeded  | 24343   | RPC Logon request succeeded - vpnuser@ad.rem-<br>system.com                                              | 23           |
| Username                | vpnuser                        | 24402   | User authentication against Active Directory succeeded - AD_Join_Point                                   | 3            |
| Endpoint Id             | 00:50:56:98:77:A4              | 22037   | Authentication Passed                                                                                    | 1            |
| Calling Station Id      | 192.168.1.11                   | 24715   | ISE has not confirmed locally previous successful machine<br>authentication for user in Active Directory | 1            |
| Endpoint Profile        | Windows10-Workstation          | 15036   | Evaluating Authorization Policy                                                                          | 1            |
| Authentication Identity | AD_Join_Point                  | 24209   | Looking up Endpoint in Internal Endpoints IDStore - vpnuser                                              | 0            |
| Store                   |                                | 24211   | Found Endpoint in Internal Endpoints IDStore                                                             | 9            |
| Identity Group          | Workstation                    | 15048   | Queried PIP - Network Access.AuthenticationStatus                                                        | 2            |
| Audit Session Id        | 01aa003d0001700066559220       | 15016   | Selected Authorization Profile - PermitAccess                                                            | 7            |
| Authentication Method   | PAP_ASCII                      | 22081   | Max sessions policy passed                                                                               | 6            |
|                         |                                | 22080   | New accounting session created in Session cache                                                          | 0            |
| Authentication Protocol | PAP_ASCII                      | 11002   | Returned RADIUS Access-Accept                                                                            | 2            |
| Network Device          | ASAv                           |         |                                                                                                    |              |

Détail du journal en direct

#### Dépannage

La non-concordance des algorithmes de chiffrement peut entraîner des échecs de connexion. Voici un exemple de problème de non-concordance d'algorithmes. L'exécution de l'étape 15 de la section Configuration dans ASDM peut résoudre le problème.

Étape 1. Initiation de la connexion VPN

Sur le terminal, exécutez le client sécurisé Cisco et vérifiez que la connexion a échoué en raison d'une non-concordance des algorithmes de

The cryptographic algorithms required by the secure gateway do not match those supported by AnyConnect.Please contact your network administrator.

| S Cisco Secure Client                 | - |         | × | Cisco Secure Client                                                                                                    | × |
|---------------------------------------|---|---------|---|----------------------------------------------------------------------------------------------------|---|
| AnyConnect VPII:<br>Ready to connect. | ~ | Connect |   | The cryptographic algorithms required by the secure gateway do not match those supported by Cisco Secure Client. Please contact your network administrator. |   |
|                                       |   |         |   | ОК                                                                                                    |   |

Échec de connexion

Étape 2. Confirmer Syslog dans CLI

Dans le journal système, vérifiez que la négociation IKEv2 a échoué.

#### <#root>

May 28 20xx 08:xx:29: %ASA-5-750002: Local:192.168.1.1:500 Remote:192.168.1.11:57711 Username:Unknown IKEv2 Received a IKE\_INIT\_SA requ May 28 20xx 08:xx:29: %ASA-4-750003: Local:192.168.1.1:500 Remote:192.168.1.11:57711 Username:Unknown IKEv2 Negotiation aborted due to ERI

Failed to find a matching policy

Référence

AnyConnect sur IKEv2 vers ASA avec AAA et authentification par certificat

### À propos de cette traduction

Cisco a traduit ce document en traduction automatisée vérifiée par une personne dans le cadre d'un service mondial permettant à nos utilisateurs d'obtenir le contenu d'assistance dans leur propre langue.

Il convient cependant de noter que même la meilleure traduction automatisée ne sera pas aussi précise que celle fournie par un traducteur professionnel.